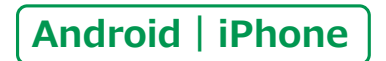

スマートフォン初心者編

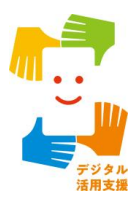

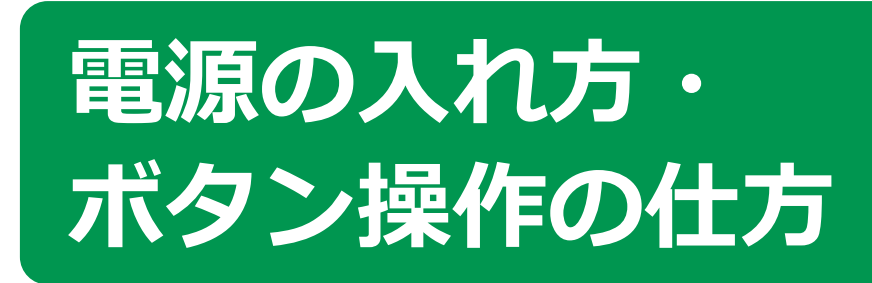

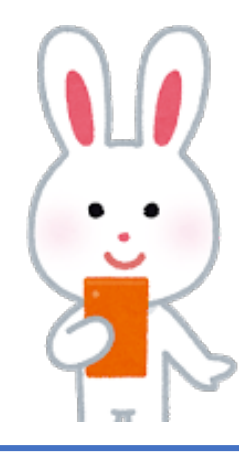

出典:デジタル活用支援 https://www.digi-katsu.go.jp/

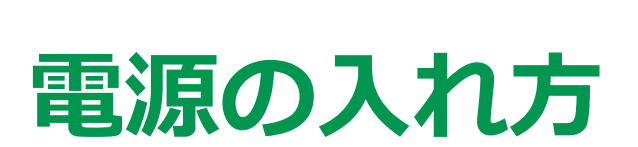

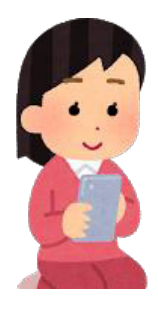

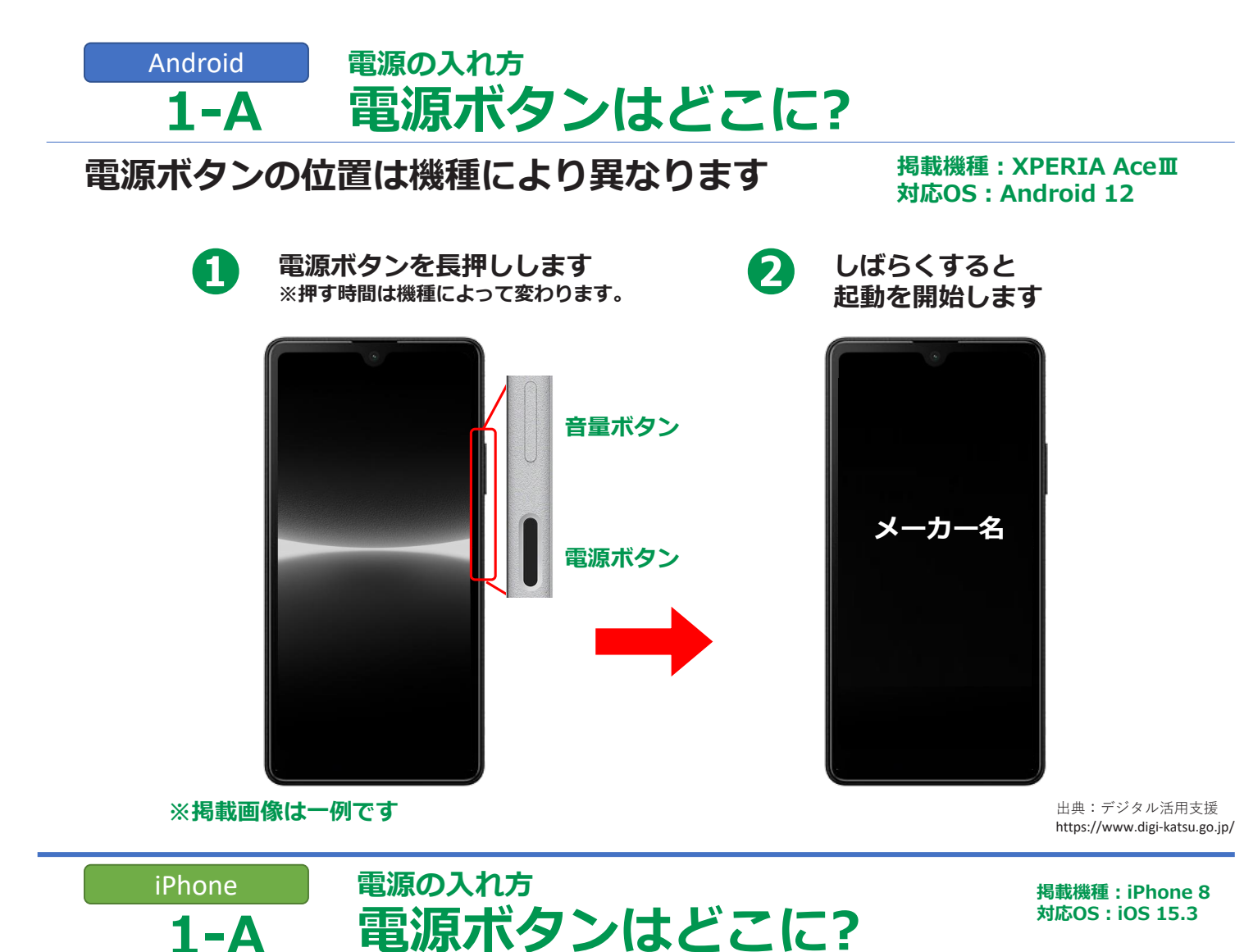

電源の入れ方は機種によって異なります(ホームボタンのある機種)

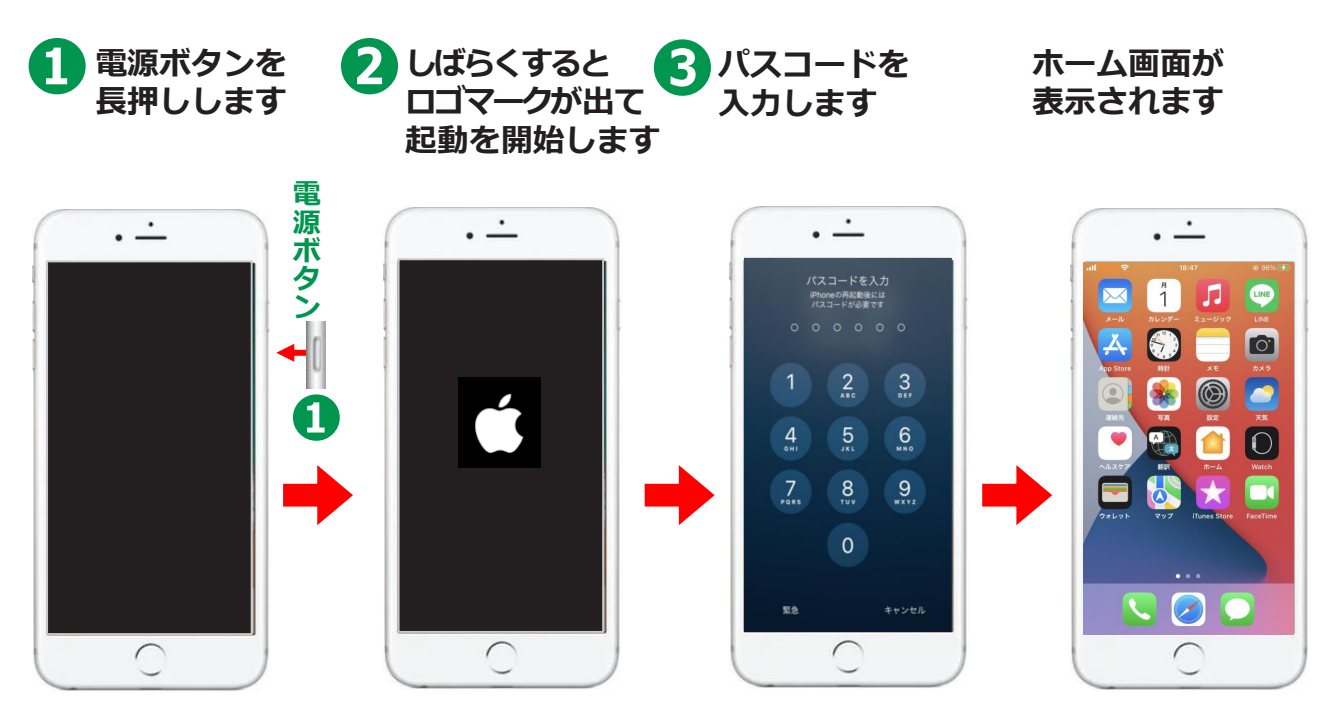

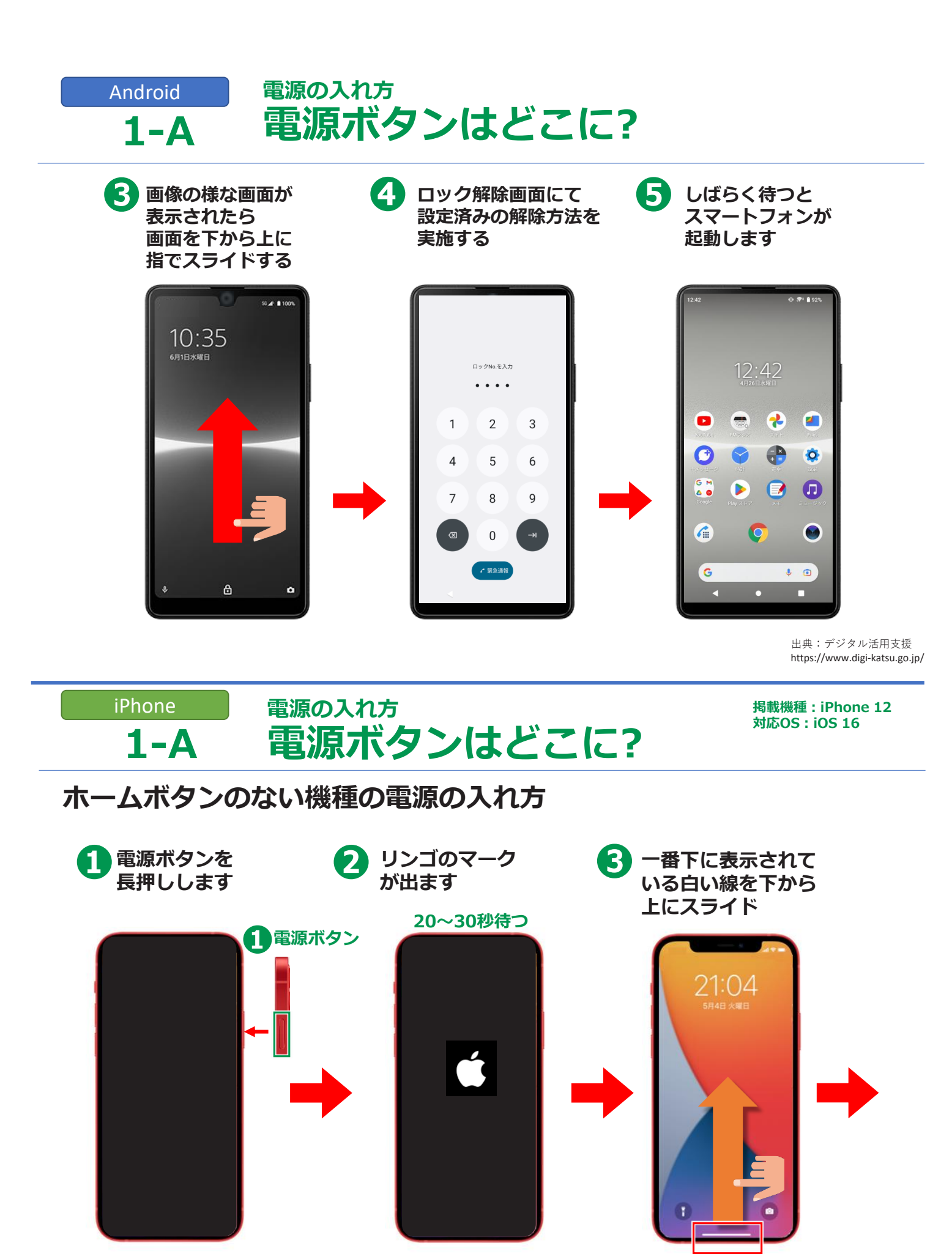

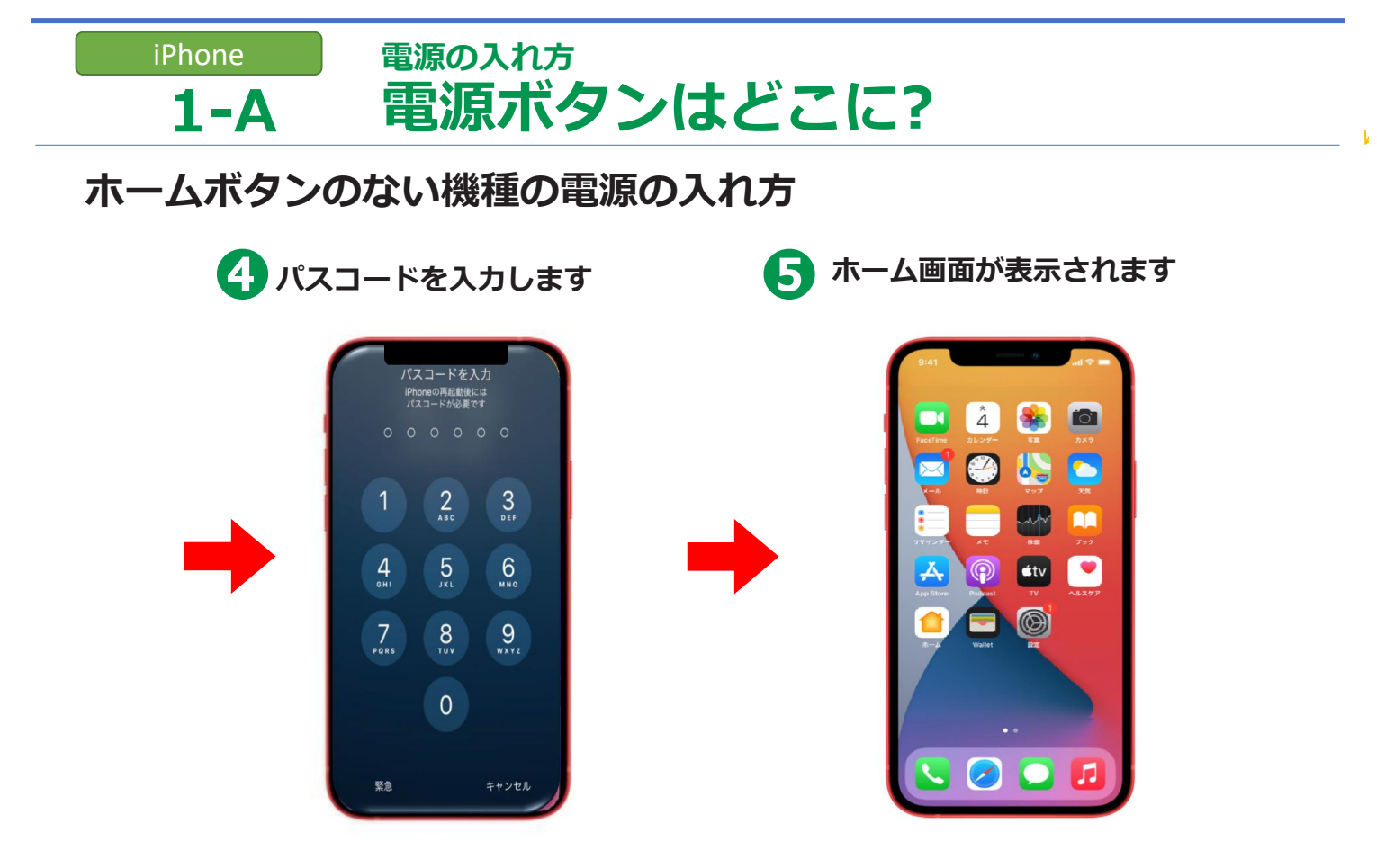

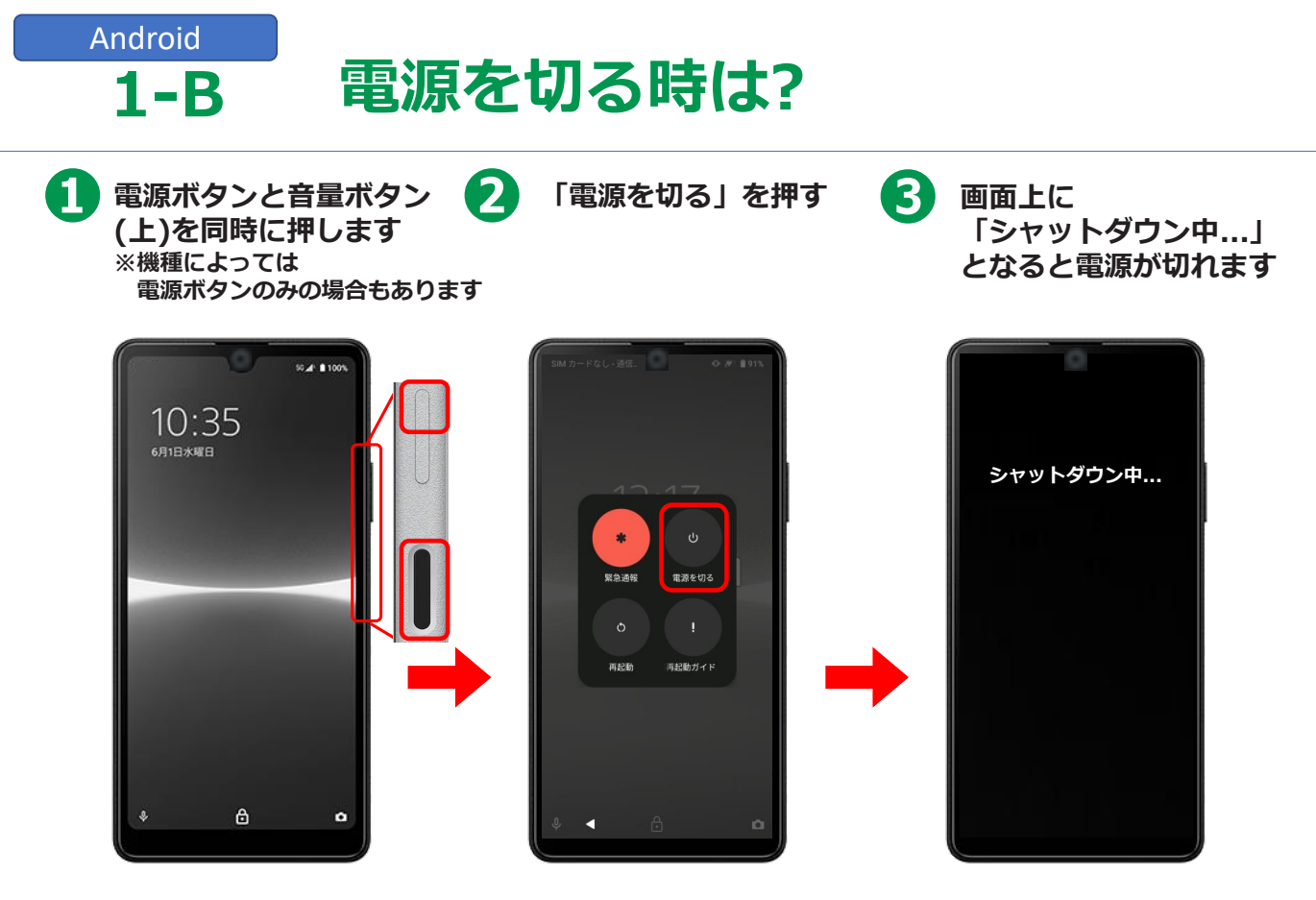

## <sup>iPhone</sup> 1-B 電源を切る時は?

## 電源の切り方は機種によって異なります(ホームボタンのある機種)

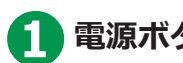

電源ボタンを長押し

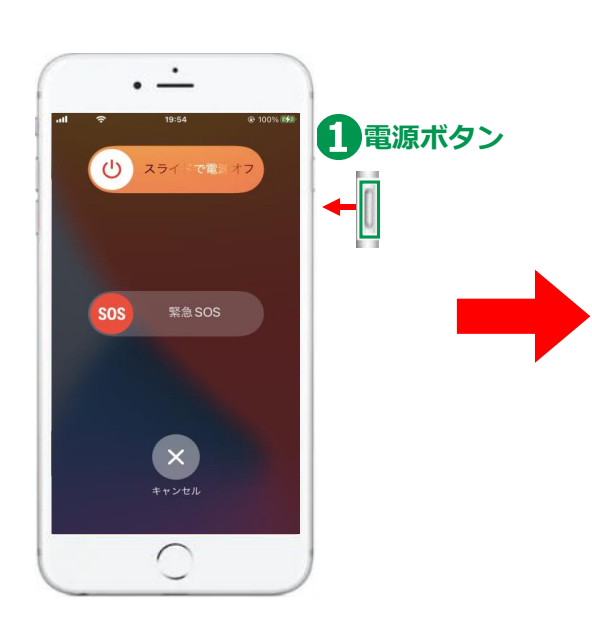

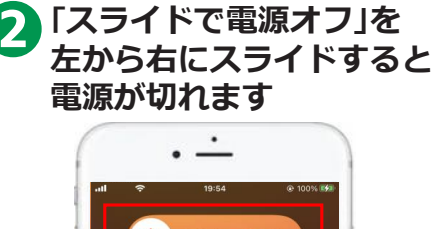

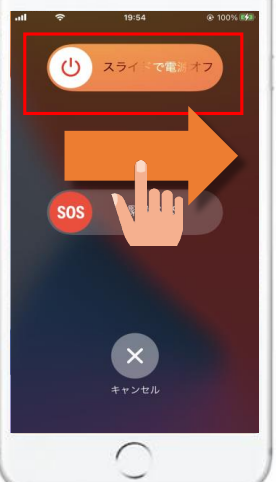

# <sup>iPhone</sup> 1-B 電源を切る時は?

## ホームボタンの無い機種の電源の切り方

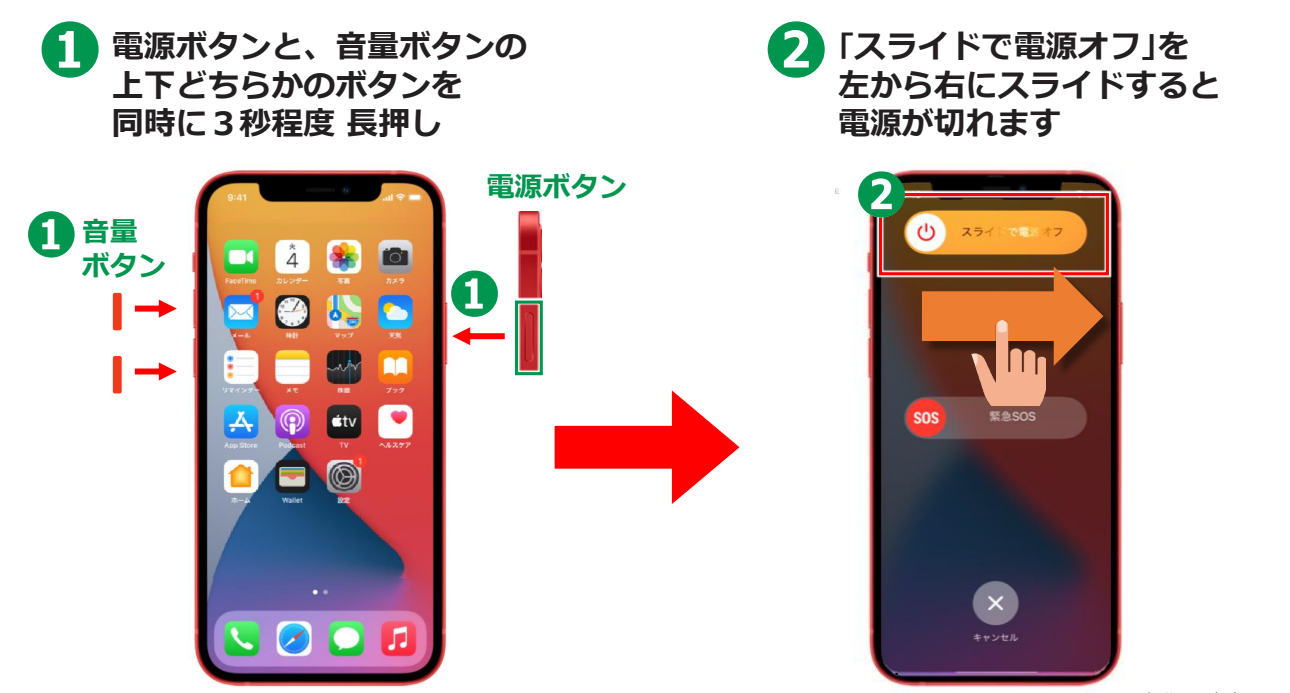

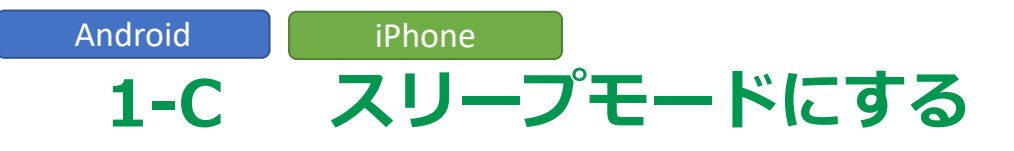

# スリープモードって?

スリープモードは、 電話などの電波はつながったままでも 画面は暗い状態を指します。

二つ折りケータイで例えると、 折りたたんでいる状態に近いです。

#### 良いところ

- ・意図しないタッチ操作の防止
- ・余計なバッテリー消費の防止
- ・スマートフォン本体が長持ちしやすい

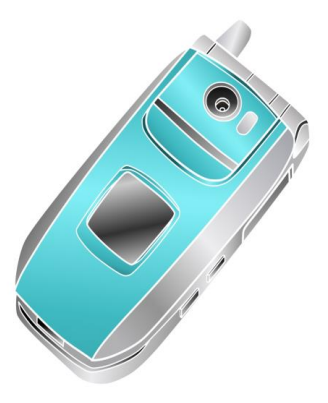

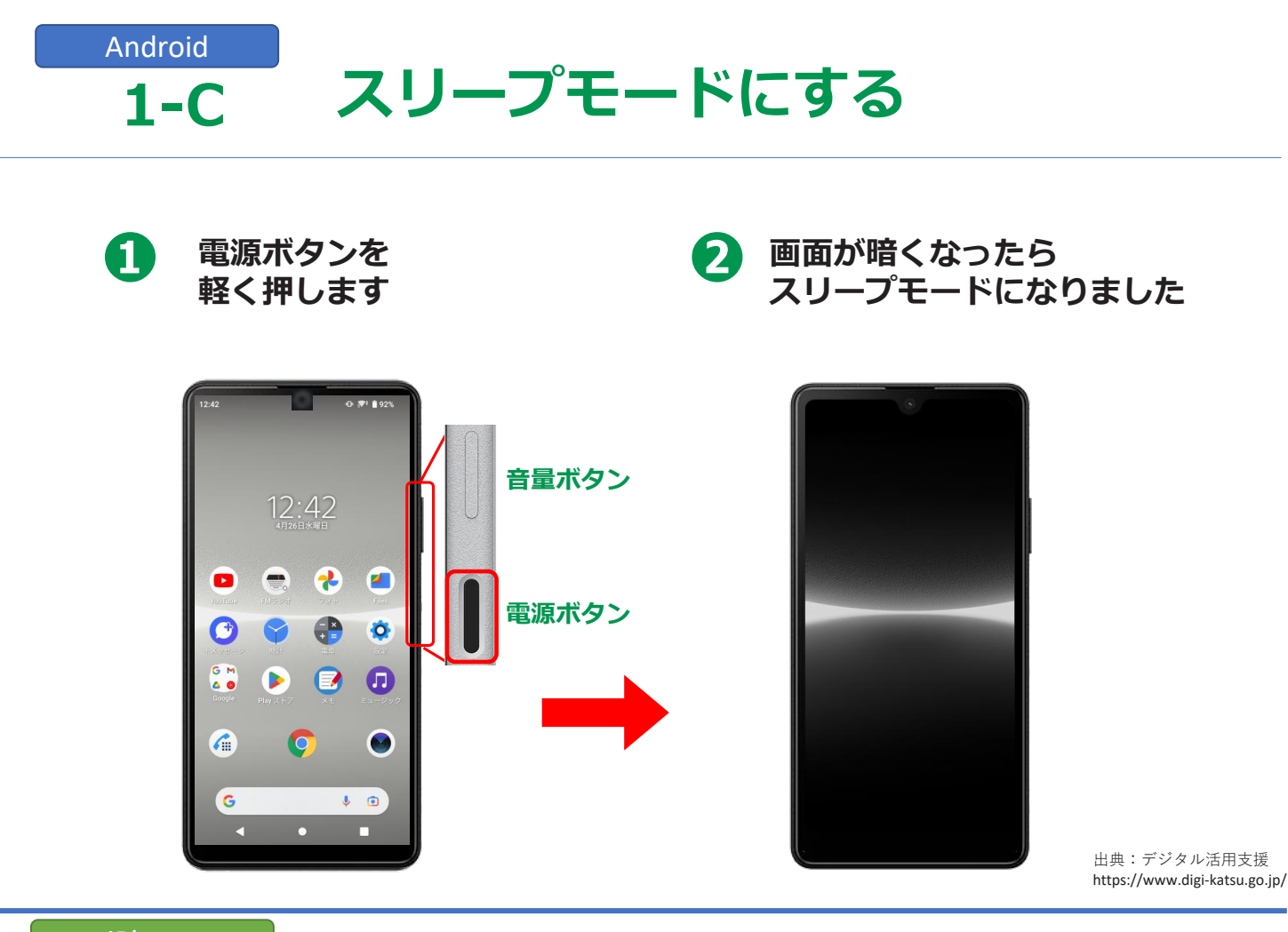

iPhone 1-C スリープモードにする

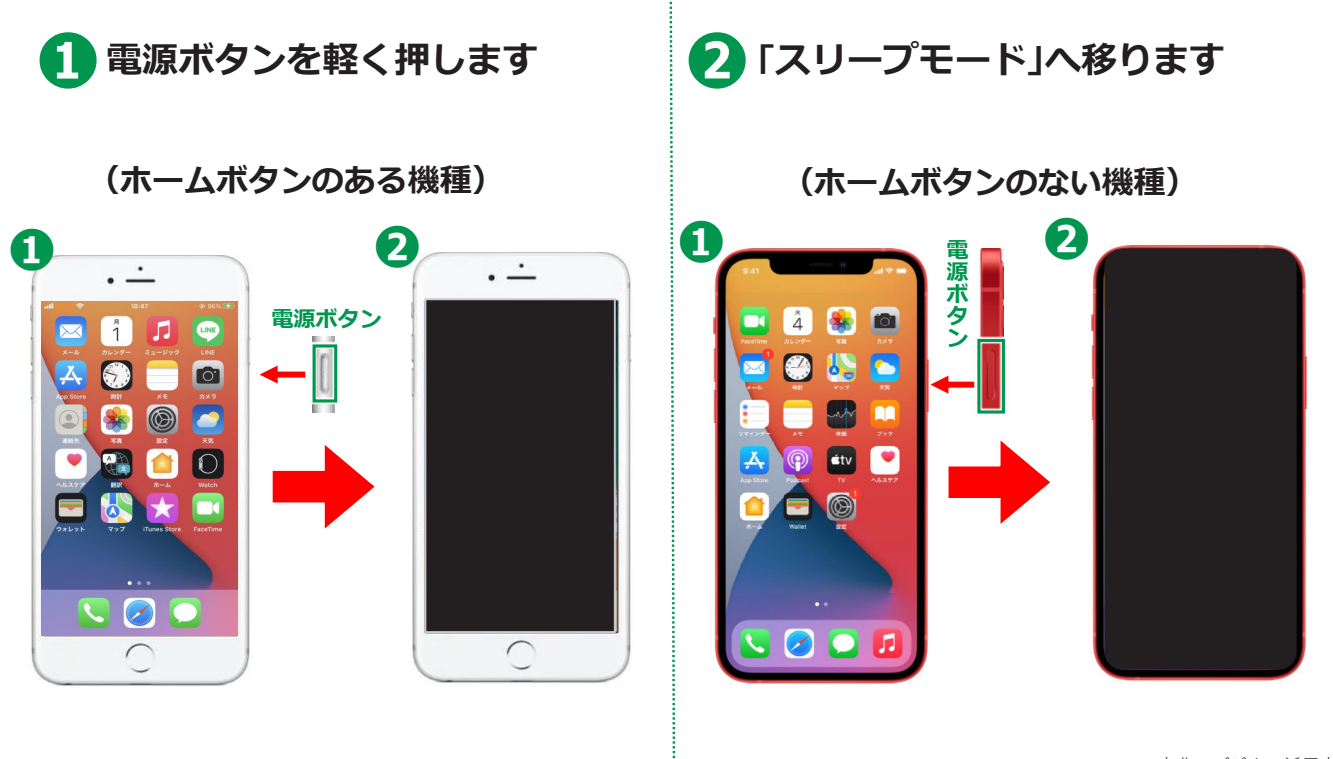

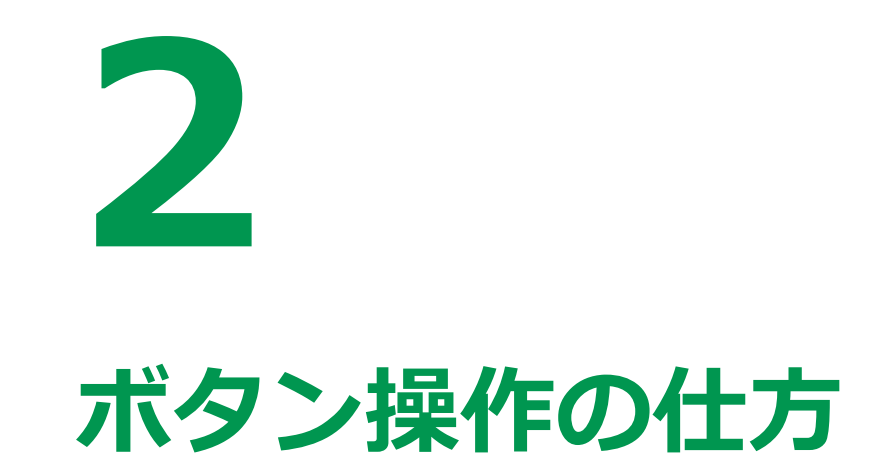

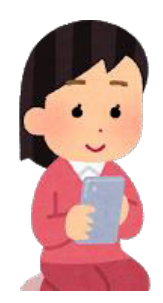

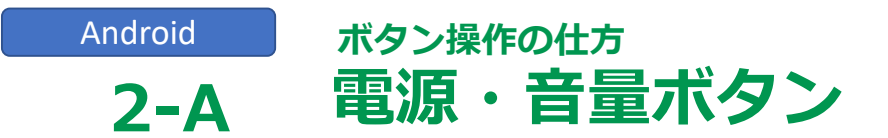

電源・音量ボタン

機種によってボタンの位置は変わりますが、 多くの機種は左右どちらかの側面についていることが多いです。

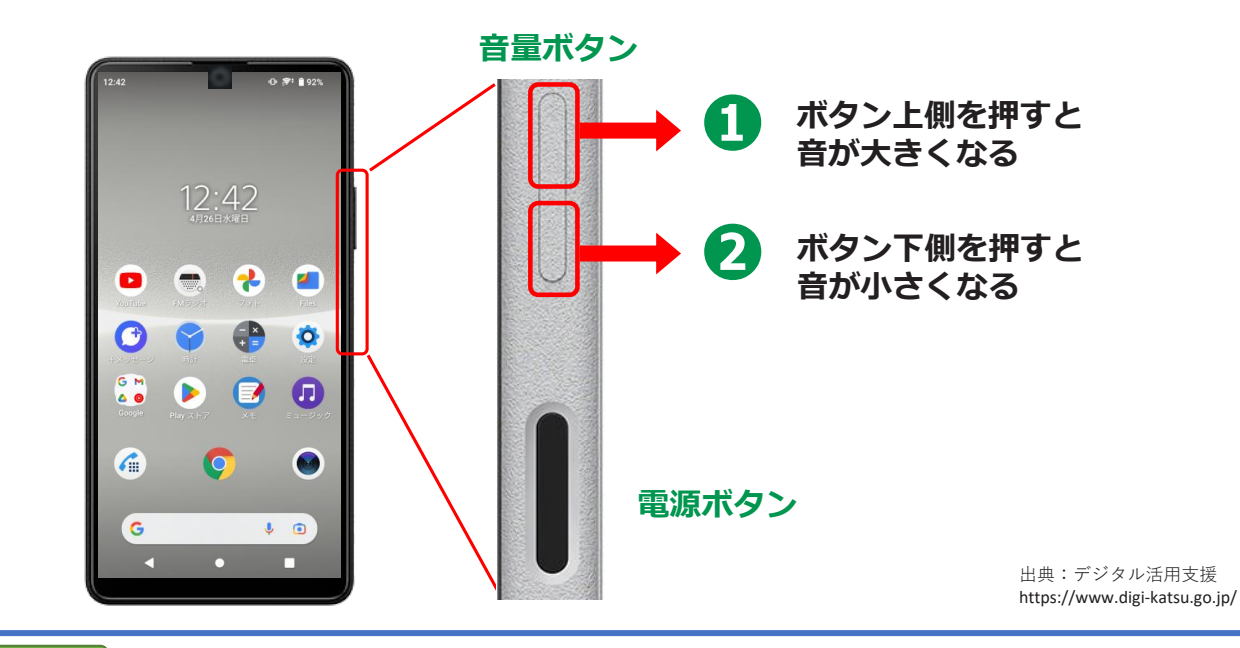

iPhone ポタン操作の仕方 **2-A** 電源・音量ボタン

電源・音量ボタン

音量ボタンを押すことで音量の設定をすることができます

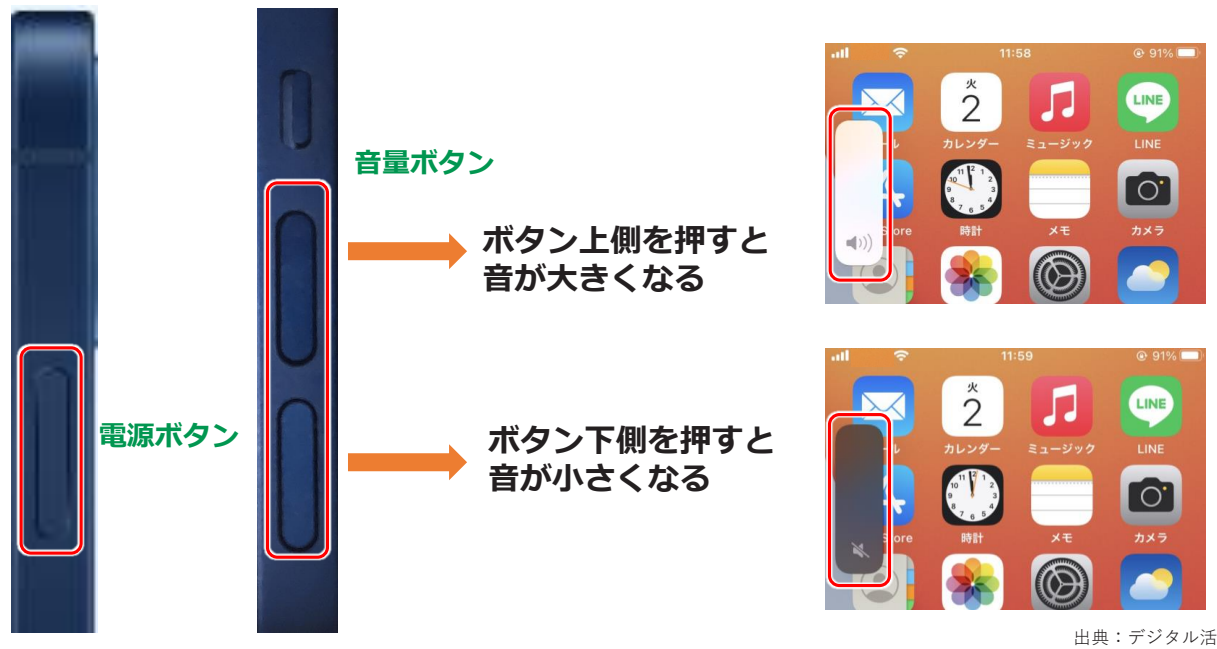

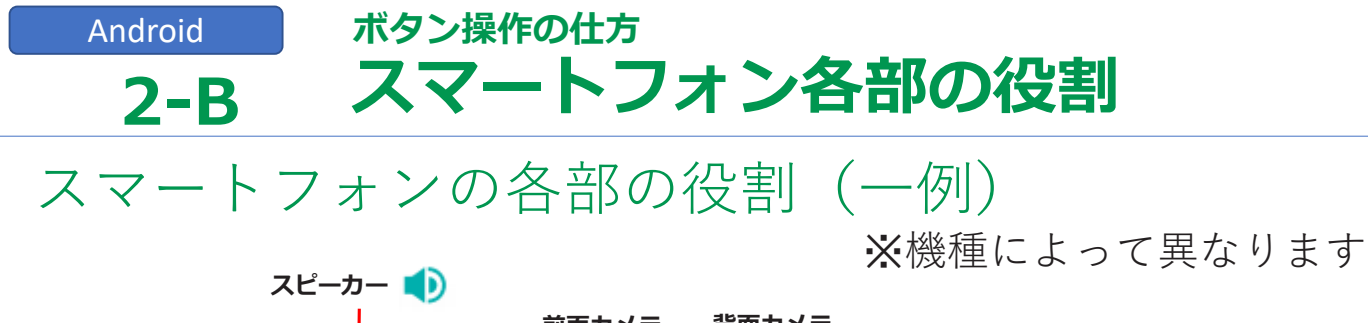

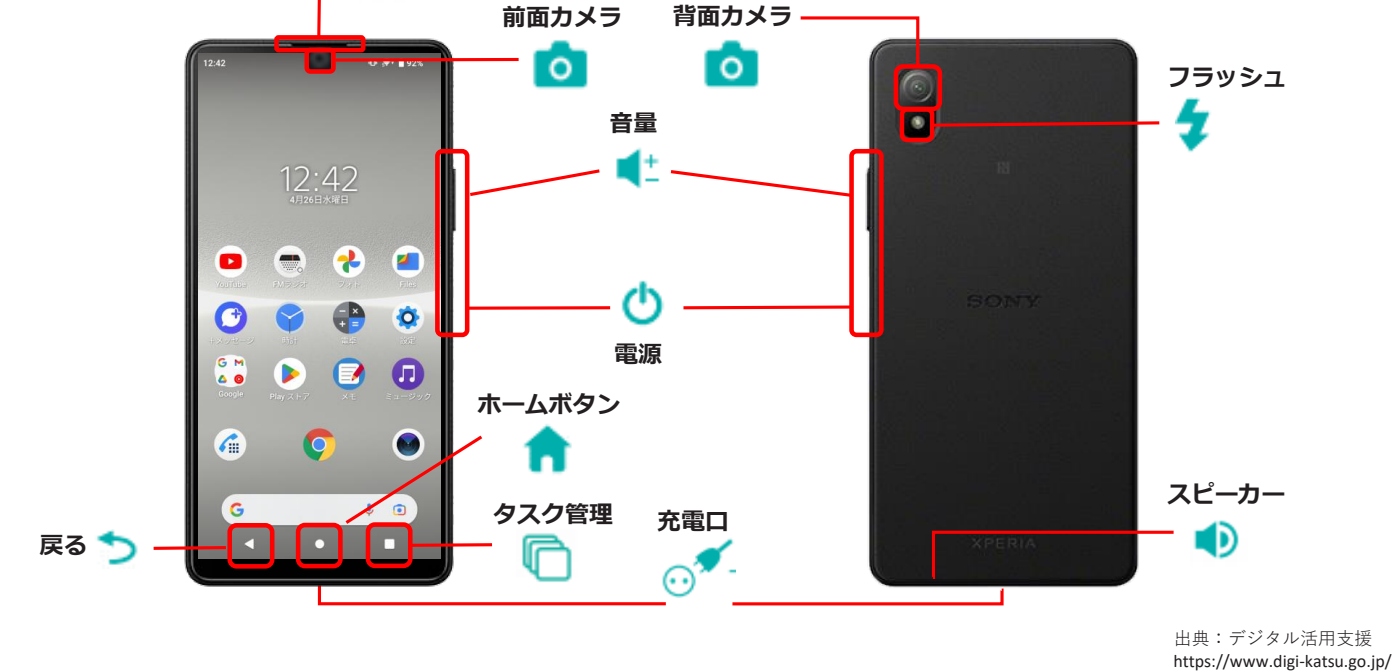

# iPhone ボタン操作の仕方 2-B スマートフォン各部の役割

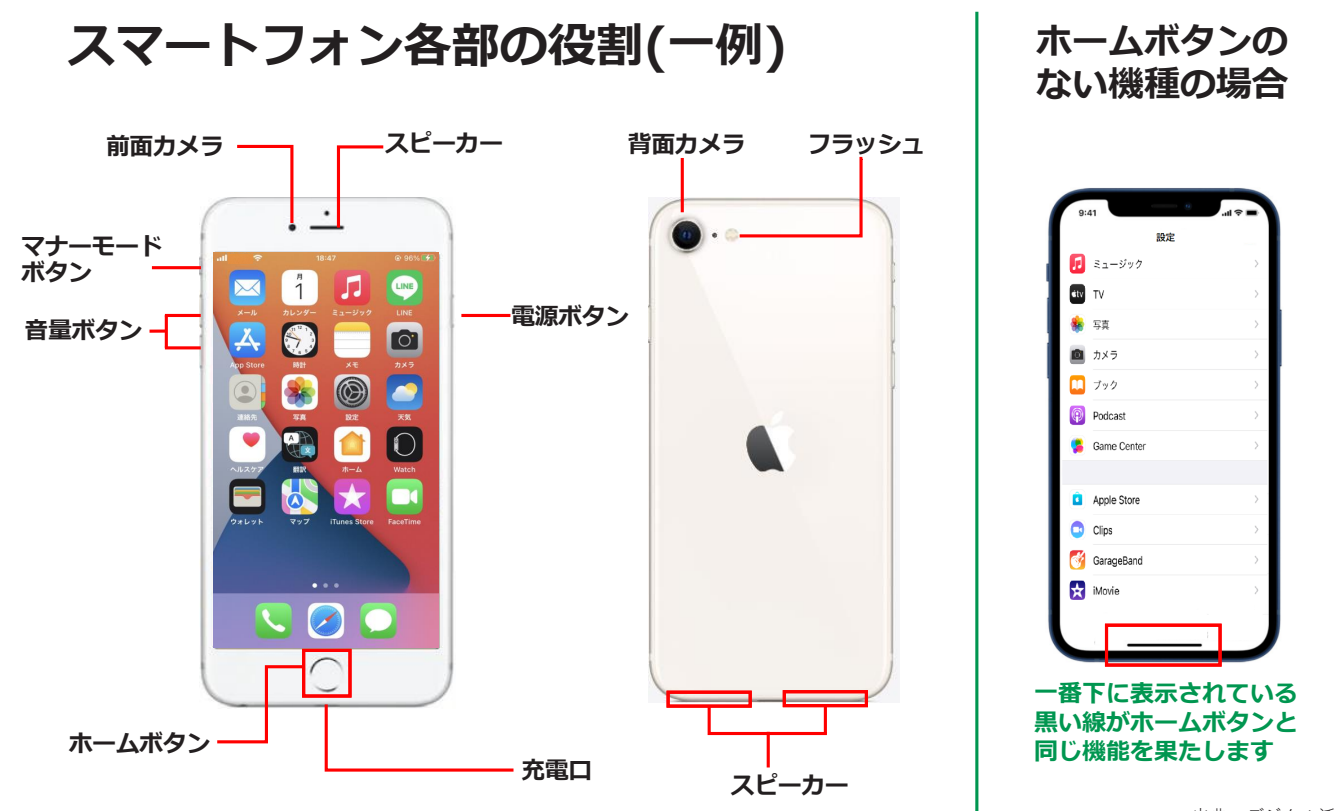

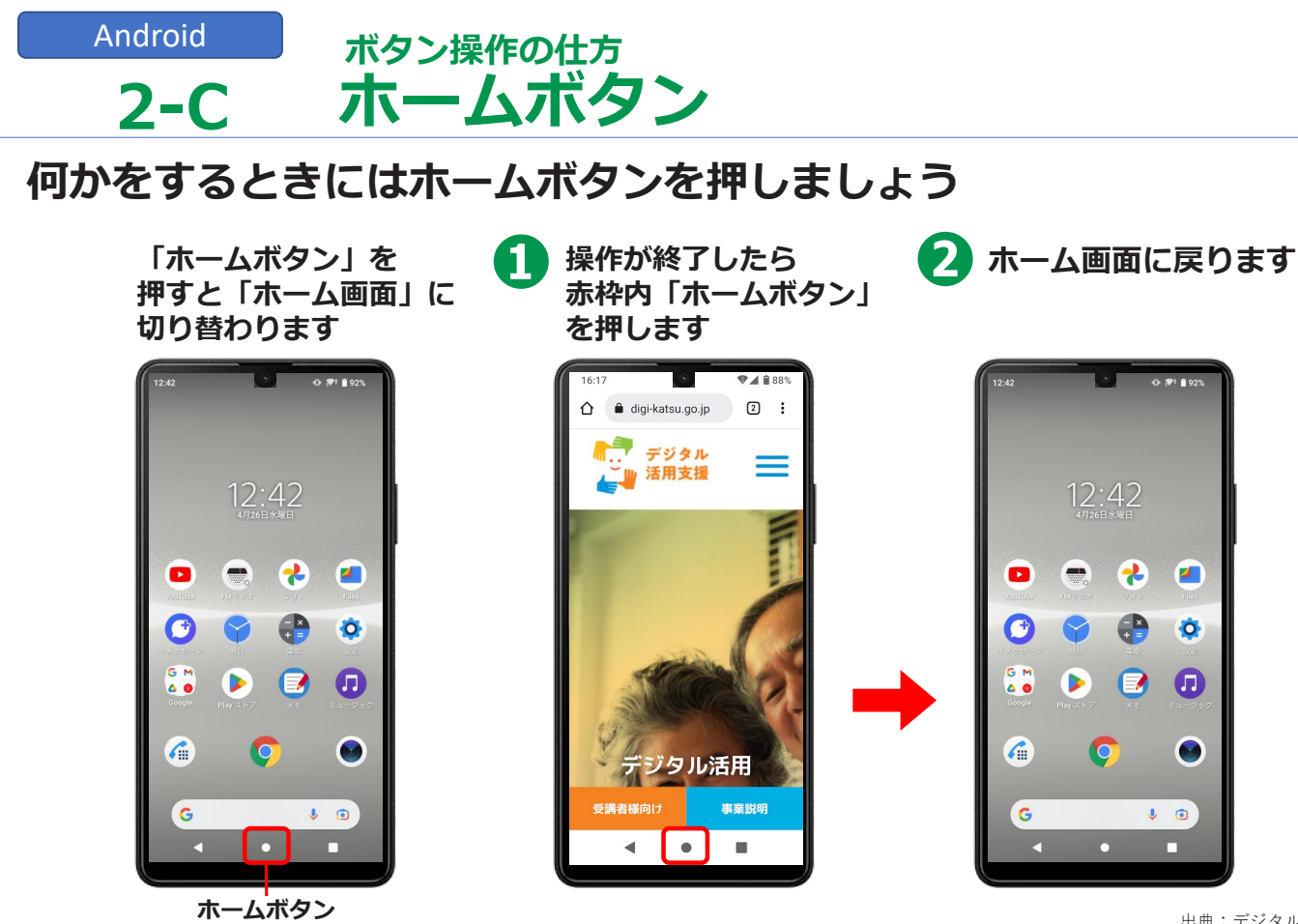

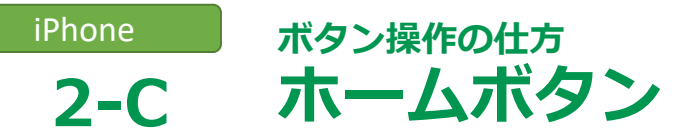

ホーム画面に戻るには(ホームボタンのある機種)

ホーム画面

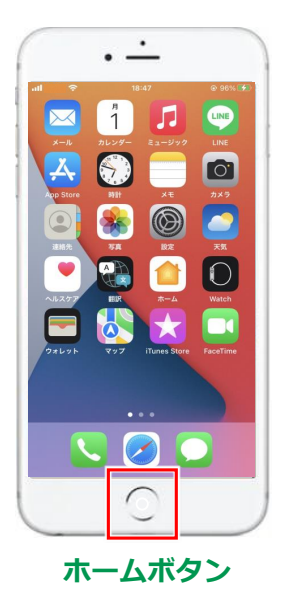

使用したアプリを終了する際は ホームボタンを押してホーム画面に戻る

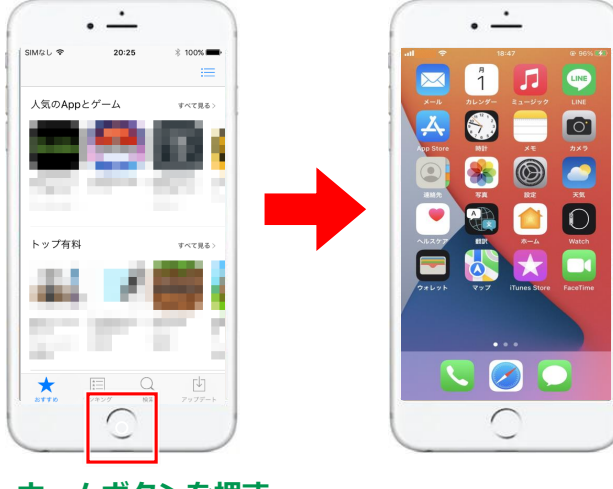

ホームボタンを押す

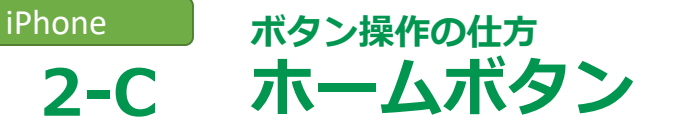

#### ホーム画面に戻るには(ホームボタンのない機種)

ホーム画面

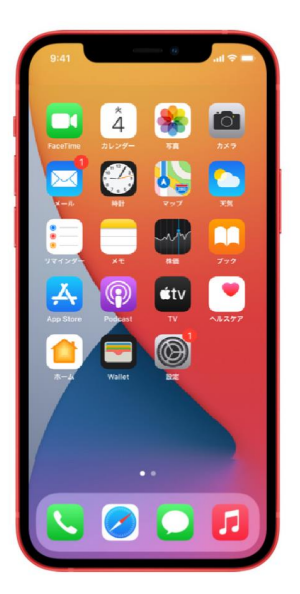

使用したアプリを終了する際は 一番下の黒い線を下から上にスライドする

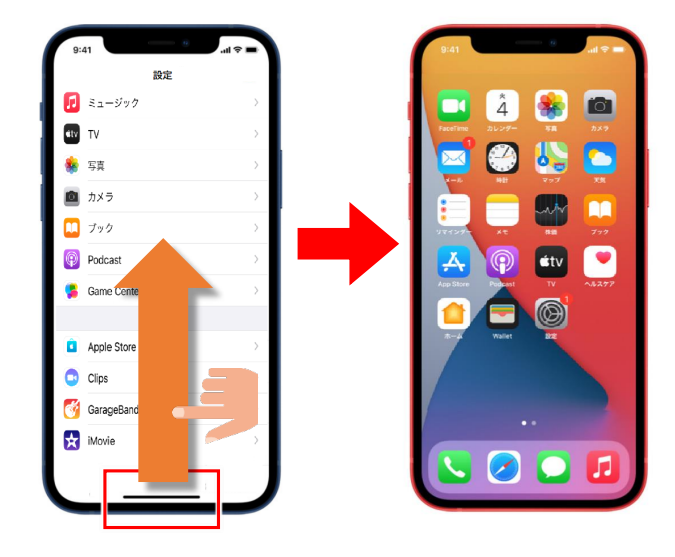

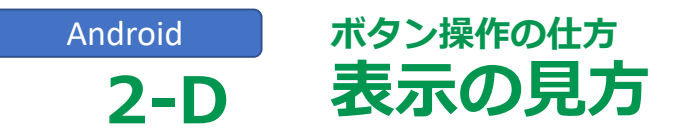

#### 画面の最上部に、各種の情報や通知が来ている事を 伝えてくれる表示がでています

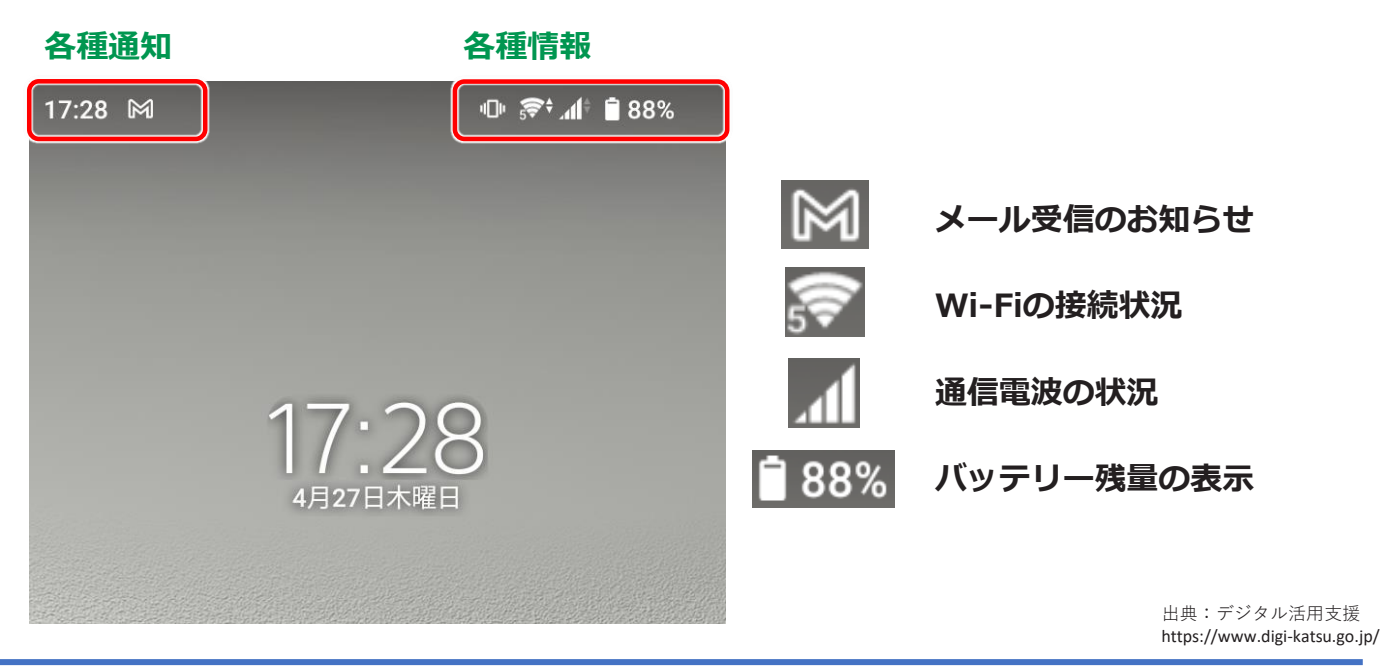

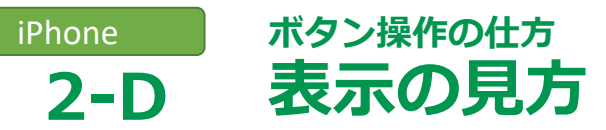

#### 画面の最上部に、各種の情報や通知が来ている事を 伝えてくれる表示がでています。

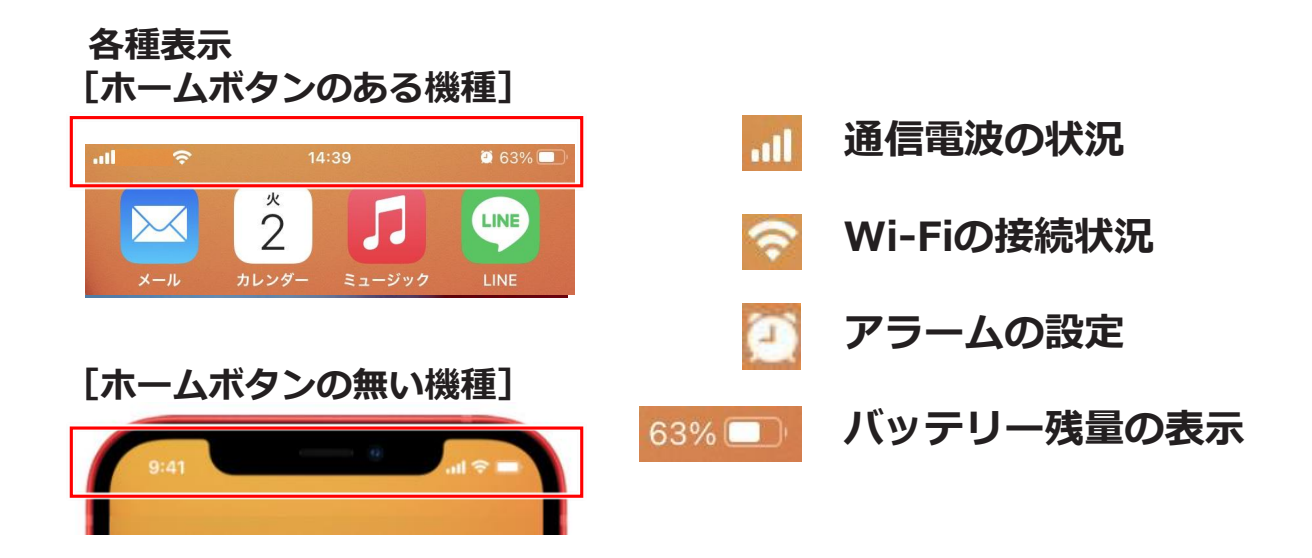

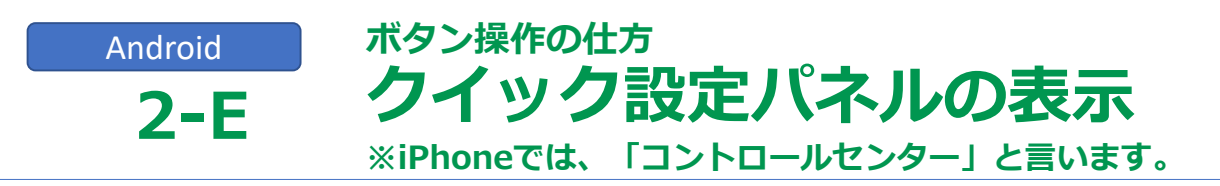

各種の調整が出来る画面が簡単に表示できます

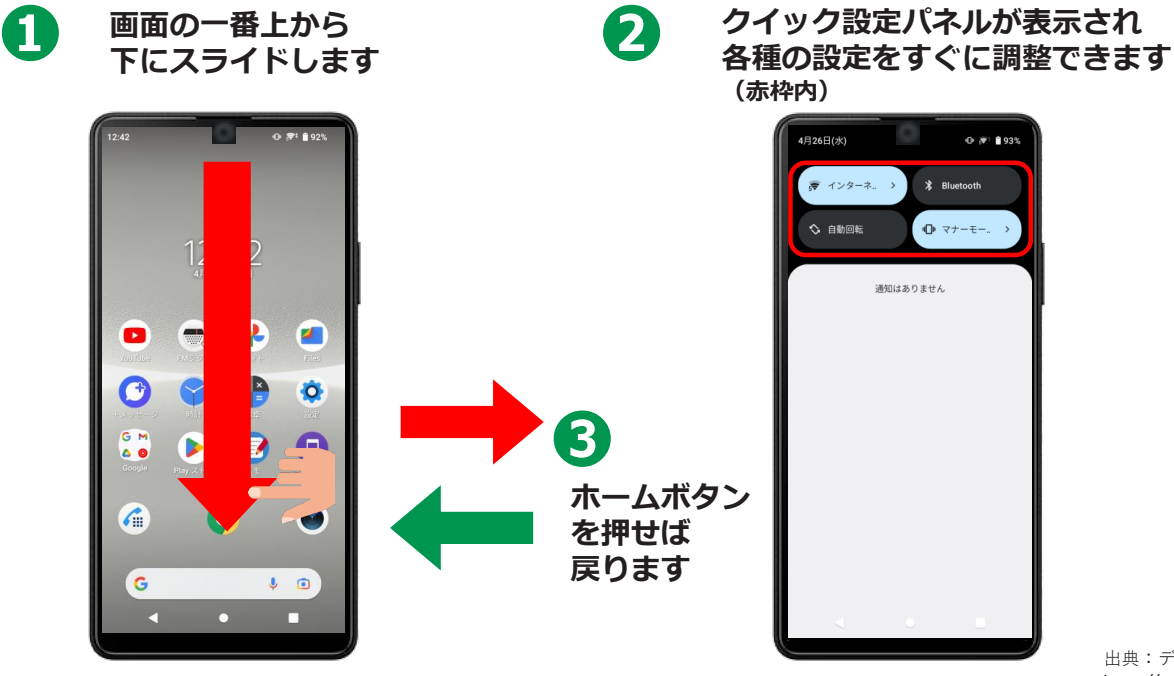

出典:デジタル活用支援 https://www.digi-katsu.go.jp/

#### iPhone **2-E** ×Androidでは、「クイック設定パネル」と言います。

各種の調整が出来る画面がワンタッチで表示できます。 ホームボタンのある機種

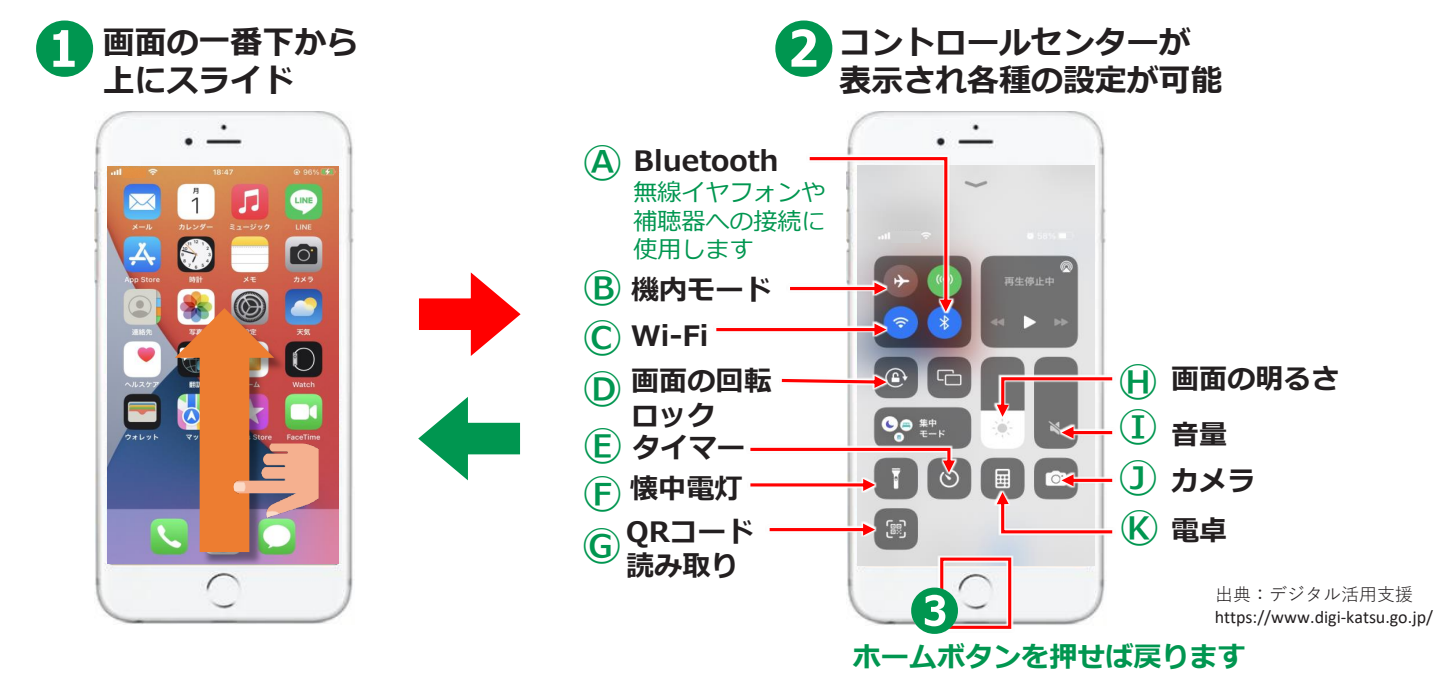

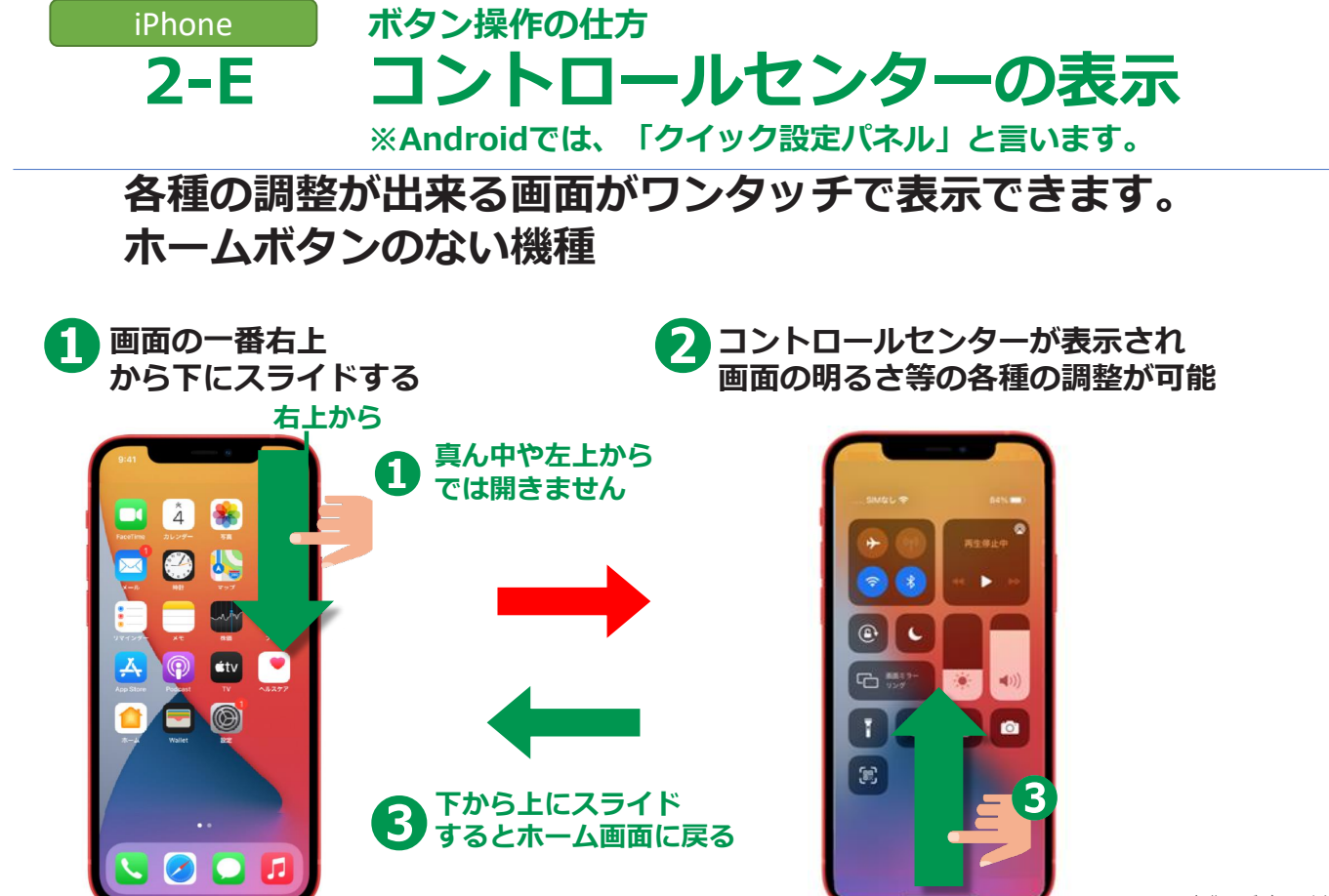

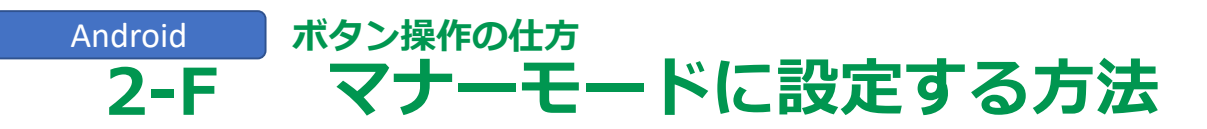

#### マナーモードの設定はクイック設定パネルからが手軽です

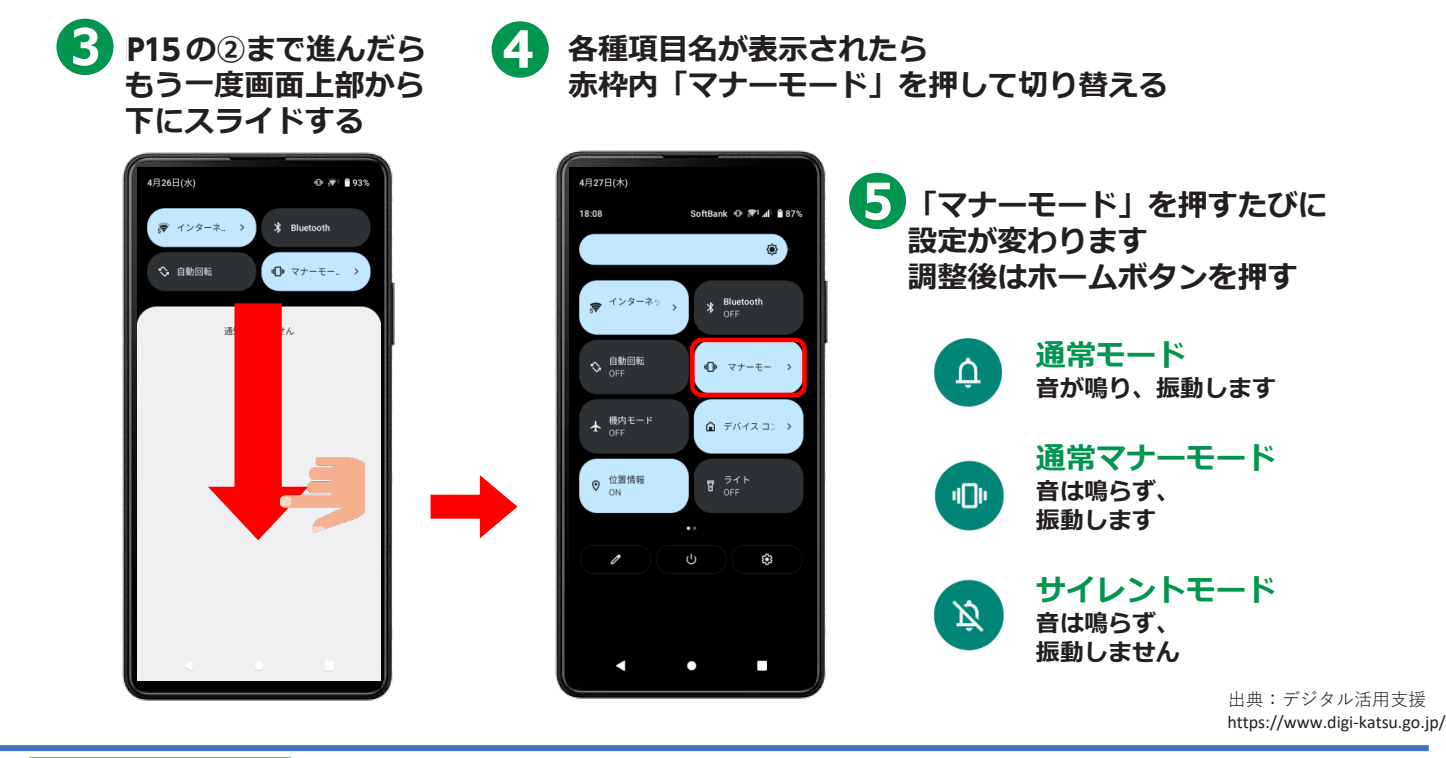

 iPhone
 ボタン操作の仕方

 2-F
 マナーモードに設定する方法

#### マナーモードボタンを押すとマナーモードになります

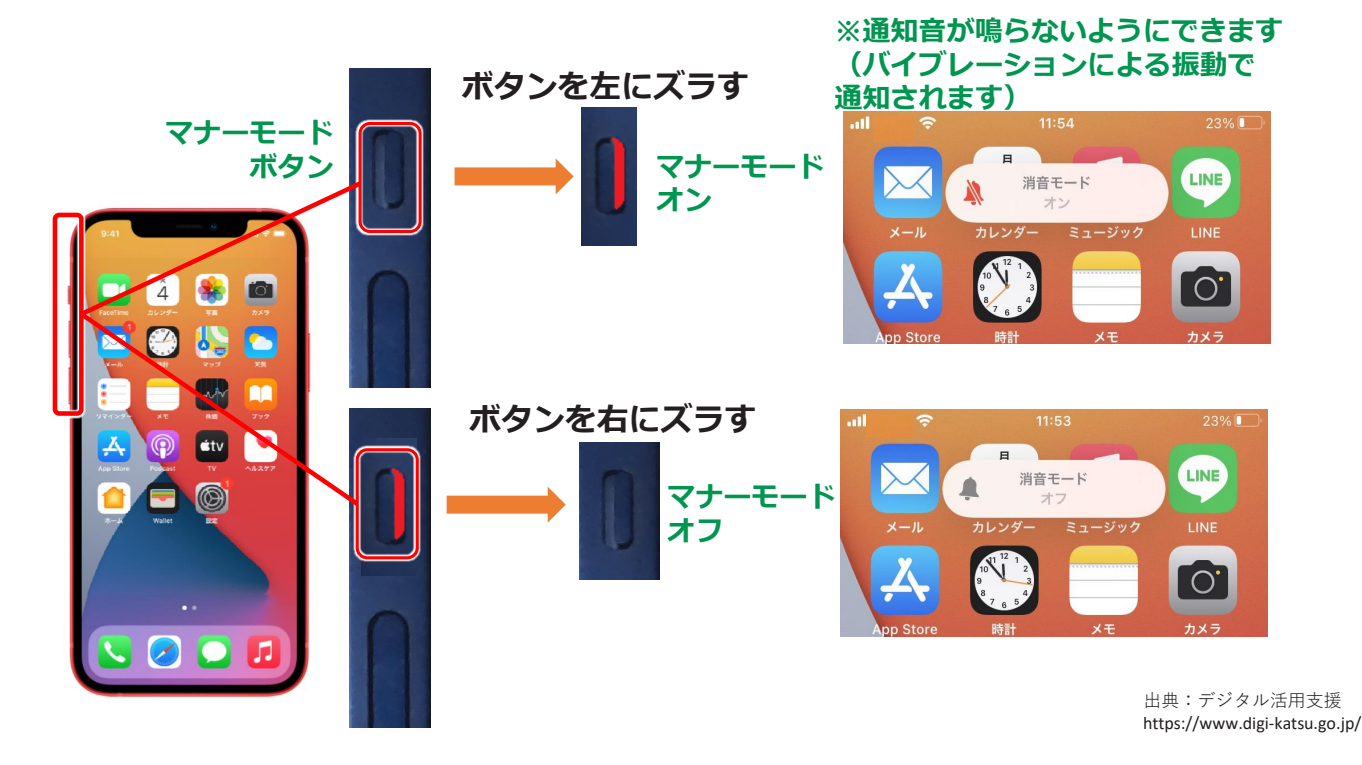